# **GUÍA DE IMPLEMENTACIÓN ADDENDA CEMEX**

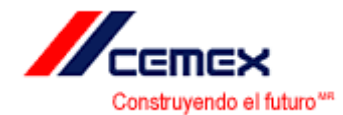

- 1. Proceso de Comercio Electrónico con transacciones y plantillas
- 2. Requisitos
- 3. Administrador 2000
  - 3.1. Configuración:
    - 3.1.1. Catálogo de Clientes.

    - 3.1.2. Catálogo de Productos.3.1.3. Catálogo de Conexiones
    - 3.1.4. Catálogo Unidades de Medidas
    - 3.2. Proceso para Generar la transacción en Administrador 2000:
      - 3.2.1. Obtención del PND (Pasivo No Documentado)
      - 3.2.2. Descarga de Archivo.
      - 3.2.3. Generar una Remisión.
      - 3.2.4. Generar una Factura electrónica. Envío del CFD
- 4. Proceso de Prueba y Validación

#### 1. Proceso de Comercio Electrónico con transacciones y plantillas

| TRANSACCION         | FORMATO  | CANAL        | PLANTILLA                           |
|---------------------|----------|--------------|-------------------------------------|
| PasivoNoDocumentado | PDF, XML | Webservice   |                                     |
| (PND)               |          | Interfactura |                                     |
| Invoic              | XML      | Webservice   | ADD_Cemex_Interfactura10_100920.xsl |
|                     |          | Interfactura |                                     |

#### 2. Requisitos

El proveedor deberá contratar el servicio de Interfactura, único canal definido por CEMEX, para el intercambio de las transacciones.

#### 3. Administrador 2000 ©

#### 3.1 Configuración

- 3.1.1 Catálogo de Clientes
  - 1) Catálogos / Clientes / Cliente / {Generales} / Domicilio... / "No. De Localización Global" 1234567890123 ej. 7507001800999
  - 2) Catálogos / Clientes / Cliente / {Generales} / campo: "No. De Proveedor" Número del proveedor para Cemex, ej. 549721
  - 3) Catálogos / Clientes / Cliente / {Generales} / campo: "Plazo de Pago" plazo de pago en días que se maneja con Cemex, ej. 60 días
  - 4) Catálogos / Clientes / Cliente / {Generales} / campo: "Maneja Destinos" Habilitar

| 실 Cliente: 10/CEM        | EX CENTRAL                | S.A. DE C.V.                                |     |
|--------------------------|---------------------------|---------------------------------------------|-----|
| Listado Generales        | Adicional Acur            | nulados (desactualizados)                   |     |
| Clave 10                 | Nombre CEME               | EX CENTRAL S.A. DE C.V.                     | ×   |
| Tipo Nacional 💌          |                           | timo Nivel 🦳 Mostrador                      | ?   |
| Razón Social             | CEMEX CENTR               | RAL S.A. DE C.V.                            | 1 K |
| RFC                      | CCE951110/E1              | Contacto Ope                                | 8   |
| Djrección                | EMail:<br>No. Loc. Global |                                             |     |
|                          |                           | ales arios                                  |     |
| <u>F</u> echa de Alta    | 22/06/2011                | Status Activo                               |     |
| M <u>o</u> neda          | USD                       |                                             |     |
| Ve <u>n</u> dedor        |                           | <ninguno></ninguno>                         |     |
| Concep <u>t</u> o Precio | CEM                       |                                             |     |
| Límite de Crédito        | \$ 0.00                   | Avisa Sobregiro No. de Proveedor 549721     |     |
| Descuento (%)            | 0.00                      | Plazo de Pago 60 días                       |     |
| L                        | 🔽 Maneja Dest             | tinos Tipo de Archivo/ Archivos PDF (*.pdf) |     |
| K                        | <                         |                                             |     |
| Clientes: 9              | ALT                       | A                                           |     |

- 5) Catálogos / Clientes / Cliente / {CFD/CE} / Referencia Emisor: 0502433 Capturar
- 6) Catálogos / Clientes / Cliente / {CFD/CE} / Referencia Receptor: 0600004 Capturar
- 7) Catálogos / Clientes / Cliente / {CFD/CE} / Socio\_Comprador: CEMEX 060004 Selección

| istado Generales     | Adicional       | Acumulados (desactualizados)      |      |               | -    |
|----------------------|-----------------|-----------------------------------|------|---------------|------|
| Clave 10             | Nonbre          | CEMEX CENTRAL S.A. DE C.V.        |      |               | ×    |
| Tipo Nacional        | ]               | 🔽 Utino Nivel 🛛 🗂 Mostrador       |      |               | 1    |
| QF0                  |                 |                                   | 11   |               | 27   |
| Versión CFE          | 3.0             | Pantilas Addenda                  |      |               | 30   |
|                      | General General | ar CFDs con Acentos Descripción   | 8    | <u>\$</u>   - | - 19 |
|                      | Envier          | XML x Email en Línea              | 1era | 3             | T    |
|                      | Arch            | ivo a Envire                      | 18   | 8             | -    |
|                      |                 | allocing a second print to source | 1 1  | -1            | 5    |
| q.                   | 0000433         |                                   |      |               | -    |
| Heferencia Emisio    | 0502435         | and here and here and here and    |      |               |      |
| Referencia Receptor  | 0500004         | Distribución x Partida            |      |               |      |
| Socio/Compredo       | CEVEX           | · 0600004 ·                       | 9    | #             |      |
| DESADY (ASN)         |                 |                                   | 1 al | -11           |      |
| Plantilla Generación |                 |                                   |      | 70            |      |
| Plantilla Nombre     |                 |                                   | -    | 2             |      |
|                      |                 |                                   |      | -             |      |
| 10                   |                 |                                   |      | -             |      |

8) Catálogos / Clientes / Cliente / {CFD/CE} / Plantillas Addenda...

Documento: FACE Seleccionar (Tipo de Documento)

#### Plantilla:

C:\Archivos de programa\C2K\A2\Addendas\ADD\_Cemex\_Interfactura10\_100920.xsI

| 6 | Plantilla | s: /           |                  |               |               |                |                    |                                                                                                    |         |                          |          |
|---|-----------|----------------|------------------|---------------|---------------|----------------|--------------------|----------------------------------------------------------------------------------------------------|---------|--------------------------|----------|
|   | M         | •              | ►                | M             | +             | -              | <b></b>            | <li>Contraction of the second second</li> | 8       | ۲<br>۲                   | ~        |
|   | Documento | Plantilla      |                  |               |               |                | Plantilla para val | lidación del conte                                                                                                    | enido I | Plantilla para validacić | <u> </u> |
| Þ | FACE      | C: Wrchivos de | e programa\C2K\A | 2\Addendas\AD | D_Cemex_Inter | factura10_1009 |                    |                                                                                                    |         |                          | <u> </u> |
|   |           |                |                  |               |               |                |                    |                                                                                                    |         |                          |          |
| < |           |                |                  |               |               |                |                    |                                                                                                    |         | >                        |          |

## 3.1.2 Catálogo de Productos

En lo que respecta a los productos, adicional a los datos generales de los mismos, se deberá de tener cuidado de asignar la unidad de medida, de acuerdo a la definición hecha en el catálogo anterior, como se ilustra en la siguiente ventana.

1) Catálogos / Productos / Producto / Unidad Base / OUN UN Seleccionar

| Producto: 6/AD           | QUISICIÓN RE                    | CURSO RESIDEN                       | ICIAL     |                                   |           |                |         |
|--------------------------|---------------------------------|-------------------------------------|-----------|-----------------------------------|-----------|----------------|---------|
| Listado Generales        | Adicional Acur                  | nulados (desactuali                 | zados)    |                                   |           |                | . 🗸     |
| Clave 6                  | Nombre ADQ                      | JISICIÓN RECURSO                    | RESIDENCI | a)_                               |           |                | ×       |
| Tipo Producto 💌          | SubTipo Prod                    | ucto Terminad 💌                     | Desg      | ilosar Entrada<br>ilosar Kit en X | s<br>ML   |                | ?       |
| Código                   | I≊ u                            | timo Nivel C                        | ódigo UPC |                                   |           |                | 臣       |
| Descripción              | ADGUISICIÓN R                   | ECURSO RESIDENC                     | 1AL       |                                   |           | Ī              | 國       |
| Descripción<br>Adicional |                                 |                                     |           |                                   |           | egrac          | ①       |
|                          | Control                         | lo 🗌 Serializ                       | rado      | Saldos                            | egativos  | Gener<br>Gener | <u></u> |
|                          | Pedimento:                      | s 🥅 Lotes                           |           | Saldo Re                          | ferencial | ales           |         |
| Tipo de Costeo           | Promedio 👻                      | Gravat                              | sie       | IVA (%)                           | 16.00%    | -              |         |
| Status                   | Activo 💌                        | IEPS (%)                            | 0.00%     | _                                 |           | Pro            | 6       |
| Costo Detallista (%)     | <u> </u>                        | Ret. IVA (%)                        | 0.00% R   | et. ISR (%)                       | 0.00%     | <u> </u>       |         |
| Marca                    | <u> </u>                        | <ninguna></ninguna>                 |           | -                                 |           | 00             | il i    |
| Linea                    | 0 N                             | <ninguna></ninguna>                 |           | <b>_</b> 0                        |           | omen           |         |
| Referencial              |                                 | <nincuna></nincuna>                 |           |                                   |           | menta          |         |
| Factor                   | <u> </u>                        | Ult. Costo                          | \$ 0.00   | Utilidad                          | 0.00%     | rios —         | 1       |
|                          | Asignar la Cl<br>de Identificad | ave del Producto al<br>sión en CFDs | Número C  | ta. Predial                       |           | Foto           |         |
| K                        | 4                               |                                     |           | N                                 | 6         |                | 4       |
| Productos: 5             | ALT                             | 4                                   |           |                                   |           |                | -       |

#### 3.1.3 Catálogo de Conexiones

En el Catálogo de Conexiones deberá de configurarse el WebService para conectarse a Interfactura, como se muestra en la siguiente ventana:

| Conexiones: 003/    | GRUPO SALINAS                                     |                                                                                                    |
|---------------------|---------------------------------------------------|----------------------------------------------------------------------------------------------------|
| Listado Detalle Adi | cional                                            | <ul> <li>Image: A second second s</li></ul> |
| Clave 003           | Nombre GRUPO SALINAS                              | ×                                                                                                    |
| Canal               | WEBSERVICE                                        | ?                                                                                                    |
| Tipo<br>WebService  | INTERFACTURA 🔽 🗖 Observaciones                    | 臣                                                                                                    |
| Usuario             |                                                   | ĕ                                                                                                    |
| Password            |                                                   |                                                                                                    |
| URL                 | https://www.interfactura.com/api/document( Puerto |                                                                                                    |
| <u>C</u> ertificado |                                                   |                                                                                                    |
| Password            |                                                   |                                                                                                    |
| ∐ave privada        |                                                   |                                                                                                    |
| Password            | Bitácora Estado                                   |                                                                                                    |
| I                   | Eliminar del servidor los archivos descargados    |                                                                                                    |
| K                   | A P R C                                           |                                                                                                    |
| onexiones: 13       | EDICION                                           |                                                                                                    |

Clave: 003 Nombre: GRUPO SALINAS Canal: Webservice Tipo Webservice: Interfactura URL: https://www.interfactura.com/api/documento.asmx?WSDL

Adicional, deberá de configurar una conexión para llevar a cabo la descarga de archivos de forma local:

 Catálogos / Conexiones / Nuevo Registro / Clave: xxx p.ej. 010
 Nombre de la Conexión: Descarga Local {Capturar} Canal: Local {Seleccionar} Selecciona el Registro {√}

| 💫 Conexiones: 010/DESCARGA LOCAL               |              |
|------------------------------------------------|--------------|
| Listado Detalle Adicional                      | $\checkmark$ |
| Clave 010 Nombre DESCARGA LOCAL                | ×            |
| Canal LOCAL                                    | ?            |
| Tipo NINGUNO                                   | B            |
| Usuario                                        | 8            |
| Password                                       |              |
| IP 0.0.0.0 Puerto 0                            |              |
| Certificado                                    |              |
| Password                                       |              |
| Llave privada                                  |              |
| Password Bitácora Estado                       |              |
| Eliminar del servidor los archivos descargados |              |
| 「                                              |              |
| Conexiones: 13 CONSULTA                        |              |

 2) Catálogos / Conexiones / Descarga Local CEMEX / Adicional / Descarga / + Directorio: C:\Local {Capturar}
 Descripción: Descarga Local {Capturar}
 Cliente: ... 8 {Seleccionar}
 Nombre Cliente: CEMEX S.A. de C.V. Aparece en forma automática al seleccionar el dato anterior

| 🙆 Conexiones: 010/DES   | CARGA LOCAL    |         |                   |           |        |
|-------------------------|----------------|---------|-------------------|-----------|--------|
| Listado Detalle Adicion | al             |         |                   |           | ~      |
| _ <del> </del>          | ▶ ▶            | + -     | ▲                 | × (       |        |
| Directorio              | Descripción    | Cliente | Nombre Cliente    |           | y  -   |
| C:LOCAL                 | DESCARGA LOCAL | 8       | CEMEX CENTRAL S.A | . DE C.V. | ði     |
|                         |                |         |                   |           |        |
|                         |                |         |                   |           | Scarge |
|                         |                |         |                   |           |        |
|                         |                |         |                   |           |        |
|                         |                |         |                   |           |        |
|                         |                |         |                   |           |        |
|                         |                |         |                   |           |        |
| M                       | •              | •       | M                 | C,        |        |
| Conexiones: 13          | CONSULTA       |         |                   |           |        |

### 3.1.4 Catálogo Unidades de Medidas

Para el caso de las unidades, deberán de apegarse a las que estén definidas en el PND como se muestra a continuación.

#### Catálogos / Auxiliares / Generales

| 4 | Tab   | la General: 0UN/UN      |     |    |         |          |            |         |             |   |            |                   |   |
|---|-------|-------------------------|-----|----|---------|----------|------------|---------|-------------|---|------------|-------------------|---|
| Γ | Tabla | Nombre                  | ^   | Li | stado   | Detall   | e          |         |             |   |            |                   |   |
| Г | GCL   | Grupos de Clientes      |     |    |         |          |            |         | ī. E        |   | - 66       | 🔲 Búsqueda exacta |   |
| Г | GPV   | Grupos de Proveedore    |     | Or | denar   | por   la | abla+Clave |         | Buscar      |   | <u> </u>   | Incremental       | × |
| Г | INS   | Tipos de Insumos        |     |    | Tabla   | Clave    | Nombre     |         | Descripción |   | Aplicaciór | ו 🔼               | ? |
| Г | LIN   | Líneas de Productos     |     | ►  | UND     | OUN      | UN         |         | Unidad      |   |            |                   |   |
| Г | MRC   | Marcas de Productos     |     | IL | UND     | CJA      | CAJA       |         |             |   |            | =                 |   |
| Г | ORD   | Tipos de Ordenes        |     |    | UND     | KGS      | KILOGRAMO  |         |             |   |            |                   | 8 |
| Г | PAI   | Paises                  |     |    | UND     | LTS      | LITRO      |         |             |   |            |                   |   |
| Г | RUT   | Rutas de Clientes       |     |    | UND     | MTS      | METRO      |         |             |   |            |                   |   |
| F | UND   | Unidades de Medida      |     |    | UND     | PZA      | PIEZA      |         |             |   |            |                   |   |
| F | ZCL   | Zonas de Clientes       |     | IE |         |          |            |         |             |   |            |                   |   |
|   | ZPV   | Zonas de Proveedores    |     | L  |         |          |            |         | ,           |   | 1          | <b>M</b>          |   |
|   |       |                         | ~   |    |         | K        |            | <       |             | • | ► I        | <u>ر</u>          |   |
| Ŀ |       | ► ► <b>+ -  -</b> < ⁄ 8 | ି ୯ | Re | gistros | :6       |            | CONSULT | A           |   |            |                   |   |

# 3.2 Proceso para Generar la transacción en Administrador 2000 © 3.2.1 Obtención del PND (Pasivo No Documentado)

Para obtener el PND deberá de ingresar a la página de Interfactura a la dirección http://pruebas.interfactura.com/Index.aspx, la fase de validación de la addenda se lleva a cabo en el ambiente de pruebas, capture el RI, Usuario y Contraseña como se muestra en la siguiente ventana:

| 🕐 Missilanusbas ederfactura constituire aice                                         |                                                                                                    |                                                                                      | - E1v                                                                     |
|--------------------------------------------------------------------------------------|----------------------------------------------------------------------------------------------------|--------------------------------------------------------------------------------------|---------------------------------------------------------------------------|
| p 😸 🔂 Search :                                                                       | g o 😤 for                                                                                                    |                                                                                      | 101. 464 T                                                                |
| 6                                                                                    |                                                                                                    |                                                                                      |                                                                           |
| Nosotros                                                                             | Soluciones                                                                                                    | Log in                                                                               | Alext a network ;                                                         |
| e interfactura                                                                       | dito Conference of the second of the second of the se | D 81 050                                                                             | 2433                                                                      |
| Estantos outoreados por el SAT                                                       | ditter fattering chemister baller                                                                                                    |                                                                                      | 0433                                                                      |
| Servicios de Generación y Enito<br>de comprotontes Focoles Digitales mediante        | CILCO, Sweedlars para Pyrans.                                                                                                    | -                                                                                    |                                                                           |
| et effers nomeno 225 dAT-05 d4-0-M532 da<br>fezha 28 de jula de 2007                 | ditorene attended to the second                                                                                                    | - Charlesed                                                                          |                                                                           |
|                                                                                      | (*)                                                                                                    |                                                                                      | 4                                                                         |
|                                                                                      |                                                                                                    |                                                                                      | hin .                                                                     |
| Noticias                                                                             | Contáctanos                                                                                                    | Casos de Êxil                                                                        | to                                                                        |
| <ul> <li>Marco 20, 2003.</li> <li>Ofrece Interfactura su plataforma Dito.</li> </ul> | Por Teléfono                                                                                                    | 1.TTP                                                                                |                                                                           |
| Durante Zopo Allanza 2022 Interfactora<br>presento su cuesto producto Orto Businets  |                                                                                                    | HATACELE logici slism<br>impresido y potreod                                         | nur las gastas de<br>de decomentas, va con                                |
| Sebrero 5, 2009.  Opinion de Poder y Dineto  Or compromisio con el medio umbiente en | Chat en Linea                                                                                                    | con pate solución la p<br>entregoda por defen<br>por via web, conver,<br>entre abus: | betaria por de ser<br>estas medica como la<br>forci diaconitecos metolori |
| The party of                                                                         |                                                                                                    | 0.7701.03076                                                                         | Party I                                                                   |

Una vez que haya ingresado al sistema seleccione CEMEX dentro de la opción de Proveedores.

| 🍞 interfactura                                                                                                    |                                                     |                                                     |             |                        |              | Cenar Septim           | C) Chat en Unit |
|----------------------------------------------------------------------------------------------------|-----------------------------------------------------|-----------------------------------------------------|-------------|------------------------|--------------|------------------------|-----------------|
| A Contract of a Consider<br>An Annual Contract of a Contract of a Contract | Seguimient<br>EMC COMP<br>Arcass<br>Georgia<br>Data | to de Facturas<br>UTER SYSTEM<br>0100042<br>TODOS C | s MEXICO, S | S.A. DE C.V.           | Dresmaker    | Thur                   | Ribur 9         |
| Still<br>SectorDance<br>St.                                                                                                    | Isla Lettera                                        | i Itala Iala                                        | natika oc   | Estedo de la Facilizia | Instatic N.O | <del>n</del> dite N.D. | oka Papas       |

Seleccione la subopción de Ordenes de Compra de la opción de Pasivos No Documentados.

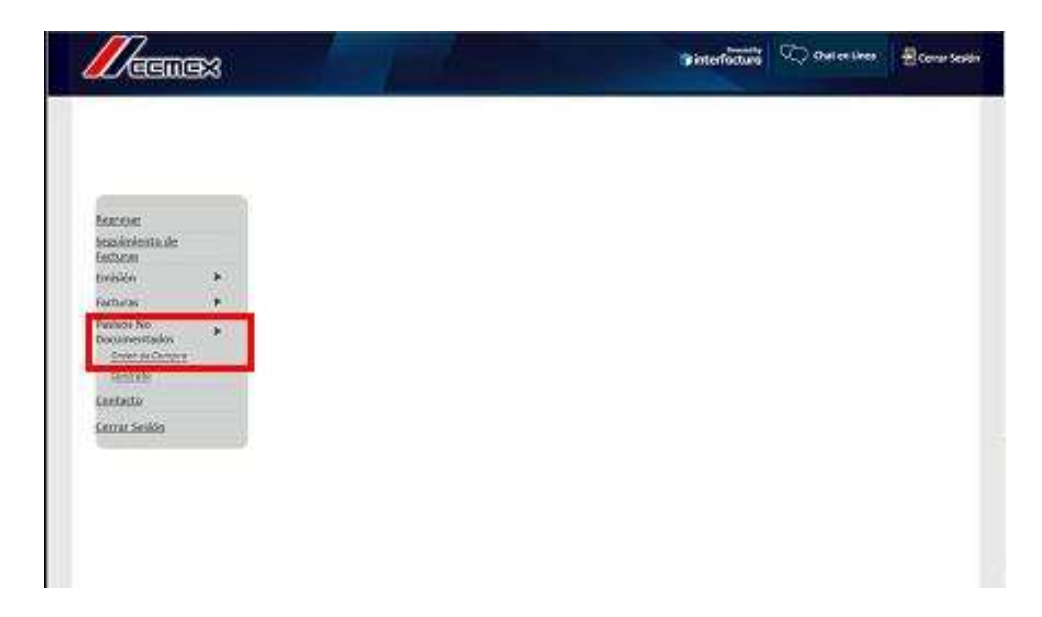

Enseguida, deberá seleccionar la Empresa, Compañía y Moneda, si existen PND para esta selección se desplegará la relación de los documentos correspondientes, como se muestra:

| Contraction of the second second second second second second second second second second second second second s | terfactura co | states   | entr.Rno | esal KEMENTND, aren 116000        | currento-Pash offoDocurrent. | adoOC5st=Validada Entre | oada          | × 63 v      | wincule |
|----------------------------------------------------------------------------------------------------|---------------|----------|----------|-----------------------------------|------------------------------|-------------------------|---------------|-------------|---------|
| · 2                                                                                                    | anonanin'ny   | y        | E **     | ech 🗇 0 😤 POP                     |                              |                         |               |             |         |
|                                                                                                    |               |          |          | Pl                                | RUEBAS                       |                         |               |             |         |
| 100                                                                                                    |               |          |          |                                   |                              | -                       |               | as Barre    |         |
|                                                                                                    | <b>2</b> 3    |          |          |                                   |                              | e                       | VQ threes     |             | * - Iy  |
| E Sterriesson                                                                                                   |               |          |          | A Real Property lies in which the |                              |                         |               | - 19        |         |
| f.                                                                                                    | 2             |          |          |                                   | Pasivo No Do                 | ocumentado              |               |             |         |
| Ragresar<br>Som imlante da                                                                                      |               | tion     | 498      | CEMEX CENTRAL, S.                 | A (DE C V (5)                |                         |               | *           |         |
| Factorias                                                                                                    |               | Can      | AFIE.    | Contex Central (5)                | press                        |                         |               | .4          |         |
| Ereislan                                                                                                    |               | Mar      | revita:  |                                   | USD (5)                      | ×                       |               |             |         |
| Factoral                                                                                                    | ->=           |          |          |                                   | 172010-81410                 | 02020/02020             |               |             |         |
| Posivos Na<br>Documentados                                                                                      | - X 👍         |          |          |                                   | 0.215+2.41.011               | CONTRACTOR OF           |               |             | -       |
| Contacto                                                                                                    |               |          |          | Feiha Rei.                        | No. de Folio                 | Provecess               | Monto         | Monesta     |         |
| Cerrar Section                                                                                                  |               | <b>H</b> | П        | 04/38/2015                        | DC-20083135                  | 143771                  | \$727.382.92  | 032         | - 1     |
|                                                                                                    | -1            | 8        |          | 16/78/2010                        | 20-20068272                  | 148721                  | \$122.042.02  | <u>1855</u> | 1       |
|                                                                                                    |               | 3        | П        | EAG28C2012                        | 20.2204824                   | 248221                  | \$122,278,00  | 1312        |         |
|                                                                                                    | _             | -        |          | 05/05/2022                        | D0-00089725                  | 249772                  | 53.174.575.00 | 015         |         |
|                                                                                                    |               |          |          |                                   | 11                           | among.                  | anna ann an   | 1000        | _       |

Seleccione uno de los PND y se mostrará un submenú del lado izquierdo, mostrando los formatos disponibles, elija XML:

| <pre>cfund version="1.0" encoding="uti-8" ?= - desivoNuoDocumentadoOChterfactura TipoDocumentod="59" TipoDocumento="PosivoNuoDocumentadoOC"</pre>                                                                                                    | 🗿 htt            | ip://pruebas                              | s interfactura                                                                                                    | com - Pasivo No Documentado - Microsoft Internet Explorer                                                                                                    |     |
|----------------------------------------------------------------------------------------------------|------------------|-------------------------------------------|----------------------------------------------------------------------------------------------------|----------------------------------------------------------------------------------------------------|-----|
| V       Abr<br>Attrien upp vortate nueva<br>considirété de 270 como.       FRI="0502433" rfc="ECS990412CZ6" nombre="EMC COMPUTER SYSTEMS MEXICO, S.A. DE C.V."<br>version: "Culture vortates nueva<br>considirété de 270 como.         Incriming vortates nueva<br>considirété de 270 como.       Inic calier PASEO DE LA REFORMA #505 PISO 39" colonis="CUAUHTEMOC" localidad="CUAUHTEMOC"<br>considirété de 270 como.         Incriming vortates nueva<br>considirété de 270 como.       Inic calier PASEO DE LA REFORMA #505 PISO 39" colonis="CUAUHTEMOC" localidad="CUAUHTEMOC"<br>considirété de 270 como.         Incriming vortates nueva<br>considirété de 270 como.       Inic calier PASEO DE LA REFORMA #505 PISO 39" colonis="CUAUHTEMOC" localidad="CUAUHTEMOC"<br>considirété de 270 compagnitation de 1000 programme de 2001" propagnitation de 10000000595"<br>rado Idinterno="77053224" Folois="3220" MonedaDec="USO" MonedaDec="USO" Molemas="001000" NoLineas="000100"<br>CostourientadOCCInterfactures         CostourientadOCCInterfactures       CostourientadOCCInterfactures       CostourientadOCCInterfactures <th>PR</th> <th></th> <th><?xml ve<br>- <pasivoh<br>Id='77<br/>- <emiso<br><don<br>pa</don<br></emiso<br></pasivoh<br></th> <th>rsion="1.0" encoding="utf-8" ?&gt;<br/>obocumentadoOCInterfactura TipoDocumentoId="59" TipoDocumento="PosivoNoDocumentadoOC"<br/>053224" Folio="3220"&gt;<br/>r RI="0600004" rfc="CCE951110JE1" nombre="CEMEX CENTRAL, S.A. DE C.V.' NumProveedor="549721"&gt;<br/>ioilioFiscal calle="AV. CONSTITUCION 444 PTE" colonia="CENTRO" localidad="Monterrey" estado="N.L."<br/>=="Mekloo" codigoPostal="64000" /&gt;<br/>==</th> <th>2</th> | PR               |                                           | xml ve<br - <pasivoh<br>Id='77<br/>- <emiso<br><don<br>pa</don<br></emiso<br></pasivoh<br>                                                                                                    | rsion="1.0" encoding="utf-8" ?><br>obocumentadoOCInterfactura TipoDocumentoId="59" TipoDocumento="PosivoNoDocumentadoOC"<br>053224" Folio="3220"><br>r RI="0600004" rfc="CCE951110JE1" nombre="CEMEX CENTRAL, S.A. DE C.V.' NumProveedor="549721"><br>ioilioFiscal calle="AV. CONSTITUCION 444 PTE" colonia="CENTRO" localidad="Monterrey" estado="N.L."<br>=="Mekloo" codigoPostal="64000" /><br>== | 2   |
| Att et eura vertaan zuera       byeedor="549721">         Gauddy 62500 como-<br>Imprim destino       billo caller PASEO DE LA REFORMA # 505 PISO 39" colonis="CUAUHTEMOC" localidad="CUAUHTEMOC"<br>billo caller         Imprim destino       cipio-"CUAUHTEMOC" estados="0.F." pais="México" codigoPostal="D6500" /><br>tor>        codigo 2200 TipoPagintad="0" FipoPacturald="600000595"<br>"B0/00/2010 03:16:07 p.m." UserId="0" FolioMarual="220" TipoPagintad="0" FolioMutomatico="101"<br>did="2" Monedabloe="UBD" Monedabloes:"Dolares Americanos" SomeFolio="-3220"<br>Proveedor="549721" Idlocument0Base="77053224" Frocboscid="0" Compania="00139" Estatus="Validad"<br>Intrega="000000" FolioSene" 3220" Moneda="UBD" NivelCosta" NumProveedor="S49721"<br>Description1" TipoPortencia="0" TipoReferencia="0" Total="127182" EchaRecepcion="100310"<br>Description1" SoPORTE EN SITIO TEC ALMACENAM" Description="100100" Sufigorden="000" TasaFecale="<br>Description1" SoPORTE EN SITIO TEC ALMACENAM" Description="107182" FechaRecepcion="100310"<br>Description="1000" importerforden/NE="10000" Notinea="001000" Notineas="001000" Notineas="001000"<br>CostoUntanoME="10000" importerOrden/NE="10000" Notineas="001000" Notineas="00010"<br>CostoUntanoME="10000" ImporterOrden/NE="10000" Notineas="001000" Notineas="00010"<br>CostoUntanoME="10000" ImporterOrden/NE="10000" Notineas="001000" Notineas="00010"<br>CostoUntanoME="10000" ImporterOrden/NE="10000" Notineas="001000" Notineas="00010"<br>CostoUntanoME="10000" ImporterOrden/NE="10000" Notineas="001000" Notineas="00010"<br>CostoUntanoME="10000" ImporterOrden/NE="10000" Notineas="001000" Notineas="00010"<br>CostoUntanoME="10000" ImporterOrden/NE="10000" Notineas="001000" Notineas="00010"<br>CostoUntanoME="10000" ImporterOrden/NE="10000" Notineas="001000" Notineas="00010"<br>CostoUntanoME="10000" ImporterOrden/NE="10000" Notineas="001000" Notineas="00010"<br>CostoUntanoME="10000" ImporterOrden/NE="1000000" ImporterOrden/NE="1001000" Notineas="000                                                                                                    | . VI             | Abrir                                     |                                                                                                    | pr RI="0502433" rfc='ECS990412CZ6' nombre="EMC COMPUTER SYSTEMS MEXICO, S.A. DE C.V."                                                                                                    |     |
| Wards 62/00 cmo.       Hip cralls="PASED DE LA REFORMA # 505 PISO 39" colong="CUAUHTEMOC" localidad="CUAUHTEMOC"         Imprim destina       cipia="CuAUHTEMOC" estada="D.F." pais="Methods" coligoPostal="COSDU"_>         Cotta       cipia="CuAUHTEMOC" estada="0" File/Sector" of popaginstd="0" FolioAutomatice="101"         Cotta       cotta       cotta         Cotta       cotta       cotta         Provedoc="149721" HolocumentoBase="7063224" FolioManual="3220" TipoPaginstd="0" FolioAutomatice="101"       add="140" folio2" cotta         Provedoc="149721" HolocumentoBase="7063224" FolioManual="3220" TipoPaginstd="0" FolioAutomatice="101"       add="140" folio2" cotta         Provedoc="149721" HolocumentoBase="7063224" FolioManual="3220" Moneda="USD" NovelCotta"="USD" HolocumentoBase="7063224" FolioSene="3220"       Moneda="USD" MumProvedor="549721" ompra="100000" FolioFactura=" FolioSene="3220" Moneda="USD" MumProvedor="549721" ompra="100065156" SubTotal="127182" Subtotal#="127182" FochaRecepcion="100310"         Provedocs       TipoCreden="0C" TipoReferencia="0C" Total="127182" FochaRecepcion="100310"         Descripcion1="SOPORTE EN SITIO TEC ALMACENAM" Descripcion2=" 001000" NoLineas="00010"         Cotouluitanname="10000" NoLineas="001000" NoLineas="00010"         Cotouluitaname="10000" TipoTeConden="00" NoLineas="00100" NoLineas="00010"         Cotouluitaname="10000" TipoTeConden="00" NoLineas="00010"         Cotouluitaname="10000" TipoTeConden="00" NoLineas="00010"         Cotouluitaname       NoLineasesendo                                                                                                    |                  | Abrir en una                              | ventana nueva                                                                                                    | veedor="549721">                                                                                                    |     |
| Cotter       Cado Idinterno="77053224" Folion "3220" Status="0" Tipo Transacciontd="59" TipoFacturald="600000595"         Coper access directo       Folo/08/2010 03:16:07 p.m.* Userid="0" FolioManual="3220" TipoFaginatd="0" FolioMattomatico="101"         Mayesy a Fevoritos       Proveedor="549721" Idiocument0Base="77053224" FolioN" NiveCostal" NumProveedor="549721" additation="1000000" FolioNend=0000" Suficorden="000" NiveCostal" NumProveedor="549721" additation="10000" Suficorden="000" TipoFaginate" NumProveedor="549721" additation="10000" Suficorden="000" NiveCostal" NumProveedor="549721" additation="10000" Suficorden="000" TipoFaginate" NumProveedor="549721" additation="1000" Suficorden="000" TipoFaginates" NumProveedor="549721" additation="1000" Suficorden="000" TipoFaginates" NumProveedor="549721" additation="1000" Suficorden="000" TipoFaginates" NumProveedor="549721" additation="1000" Suficorden="000" TipoFaginates" NumProveedor="Suficorden" NumProveedor="Suficorden" NumProveedor="Suficorden" NumProveedor="Suficorden" NumProveedor="Suficorden" NumProveedor="Suficorden" NumProveedor="Suficorden="1000" Suficorden="000" TipoFaginates" Occerpto Importe="127182" Rengion="1" Cantidad="1" Punitatio="127182" SechaBecepcion="100310" Discriptorin="10000" InsorteOrdenNE="10000" NoLineas="001000" NoLineas="00010" OctourinatioME="10000" Suficorden="001" Octourinatestos YU UnidadMedida="UN" CostaUntariaME="100000" InsorteOrdenNE="10000" NoLineas="001000" NoLineas="00010" Octourinatestos" VUnidadMedida="UN" CostaUntariaME="100000" Suficorden="001" NoLineas="00010" Octourinatestos" VUN" CostaUntariaME="100000" InsorteOrdenNE="10000" NoLineas="00010" Octourinatestos" VUN" CostaUntariaME="10000" Suficorden="00" NoLineas="00010" Octourinatestos" VUN" CostaUntariaME="10000" Suficorden="00" NoLineas="00010" Octourinatestos" VUN" CostaUntariaME="10000" Suficorden="00" NoLineas="00010" Octourinatestos" VUN" CostaUnta                                                                                                    | Doc<br>Rels      | Imprimir dest                             | ino<br>ino                                                                                                    | ilio calles"PASEO DE LA REFORMA #505 PISO 39" colonias"CUAUHTEMOC" localidad="CUAUHTEMOC"<br>cipio="CUAUHTEMOC" estado="D.F." pais="México" codigoPostal="06500" /><br>localidad="CUAUHTEMOC" estado="D.F." pais="México" codigoPostal="06500" />                                                                                                    |     |
| Apregra Favoritor<br>Intregra="0006000" FolioFactura=""FolioSenie="3220" Moneda="US0" NivelCostor" NumProveedor="349721"<br>propriedodes<br>puesto=" TipoOrden="0C" TipioFeferencia="0C" Total="127182" FechaResepcion="100310"<br>Descripcion]="SOPORTE EN SITIO TEC ALMACENAN' Descripcion2" IndicadorImpuesto="Y' UnidadMedida="UN"<br>CostoUntanoME="10000" ImporteOrdenME="10000" NoLinea="001000" NoLineas="00010"<br>Orginator="00065136" NouneasAsoc="00010" /><br>                                                                                                    |                  | Costar<br>Copier<br>Copier acces<br>Pegar | o directo                                                                                                    | cado Idinterno="77053224" Folio="3220" Status="0" TipoTransaccionId="59" TipoFacturald="600000595"<br>"06/08/2010 03:16:07 p.m." Userid="0" FolioManual="3220" TipoFaginald="0" FolioAutomatico="101"<br>ald="2" MonedaDoc="USD" MonedaDesc="Dolares Americanos" SenieFolio="-3220"<br>Proveedor="549721" IdiocumentoBase="77053224" ProcesoId="0" Compañia="00139" Estatus="Validada"               |     |
| Projekdede         Durista="127182" statutionalise"= 1000" subjourdame"= 1000" subjourdame"= 1000"            Coerings Importe="127182" Rengion="1" Cantidad="1" Pluntatio="127182" FechaReception="100910"            Coerings Importe="127182" Rengion="1" Cantidad="1" Pluntatio="127182" FechaReception="1" IndicadorImpuests="1" Pluntatio="127182" FechaReception="1" IndicadorImpuests="1" Pluntatio="1" Pluntatio="1" Pl                                                                                                    | and and a second | Agregar a Fa                              | svoritos                                                                                                    | ntrega="000000" FolioFactura="" FolioSene="3220-" Moneda="USD" NivelCosto="" NumProveedor="549721"                                                                                                    |     |
| <cuerpo <br="" cantidad="1''" fecharecepcion="100310" importe="122182'" punitario="127182" renglon="1">Descripcion1="30PORTE EN SITIO TEC ALMACENAM' Descripcion2="Indicadortmpuesto='Y' UnidadMedida='UN''<br/>CostoUnitandMedid='1000' ImporteOrdenMedid='1001000'' NoLineas='00010''<br/>Originador='00065156' NoLineasAssoc='00010''/&gt;<br/></cuerpo>                                                                                                    |                  | Propiedades                               |                                                                                                    | -compra="00065156" SubTotal="127182" SubtotalME="10000" Subjoorden="000" TasaElscal="<br>buesto=" TipoOrden="DC" TipoReferencia="DC" Total="127182">                                                                                                    |     |
|                                                                                                    |                  |                                           | De<br>Co<br>Ori<br><th>scripcion1="SOPORTE EN SITIO TEC ALMACENAM" Descripcion2=" IndicadorImpuesto="Y" UnidadMedida="UN"<br/>stoluntaronMe="10000" ImporteOrdenMedida="10001000" NoLineas="000100"<br/>ginador="00065156" NoLineasAsoc="00010" /&gt;<br/>bezado&gt;<br/>NoDocumentadoOCInterFactura&gt;</th> <th></th> | scripcion1="SOPORTE EN SITIO TEC ALMACENAM" Descripcion2=" IndicadorImpuesto="Y" UnidadMedida="UN"<br>stoluntaronMe="10000" ImporteOrdenMedida="10001000" NoLineas="000100"<br>ginador="00065156" NoLineasAsoc="00010" /><br>bezado><br>NoDocumentadoOCInterFactura>                                                                                                    |     |
|                                                                                                    | <                | X                                         |                                                                                                    |                                                                                                    | . 3 |

Presione el botón derecho del ratón y se abrirá un submenú, elija la opción "Guardar destino como", inmediatamente se abrirá una ventana de explorador para indicar el directorio donde se guardará el PND seleccionado:

| 1.1 | C/Emisors                                                                 |                   |              |              | 1212                                          |
|-----|---------------------------------------------------------------------------|-------------------|--------------|--------------|-----------------------------------------------|
|     | Guardar err                                                               | Co Local          |              | 💌 () 🛊 🗈 🖽 - | DC'                                           |
|     | Documentos<br>recientes<br>Escritorio<br>Mis documentos<br>Mis documentos | <b>fga</b> Cocume | entool94omi  |              | 0595"<br>11"<br>ilidada"<br>49721"<br>da="UN" |
|     |                                                                           | Nombre:           | PasNoDoc1    | M (          | Guardai                                       |
|     | Mis sitios de red                                                         | Tipo:             | XML Document |              | Cancelar                                      |

Indique la carpeta, recuerde que ésta será de donde se tomen los PND's al momento de hacer la descarga de archivos dentro del Administrador. Repita este paso cuantas veces sean necesarias para obtener los PND's.

#### 3.2.2 Descarga de Archivo

Una vez que se obtuvieron los PND's deberá de llevar a cabo la descarga de archivos de forma local, vaya a la opción Descargar Archivos ubicada dentro del icono CE de los movimientos de facturación:

#### Módulos / Facturación / Movimientos / CE / Descarga de Archivos /

Conexión: Local {Selección} Ubicación: Descarga Local {Selección} Descargar Ejecutar

| Servicion                 |                                     |                                                              |                                                                                                    |
|---------------------------|-------------------------------------|--------------------------------------------------------------|----------------------------------------------------------------------------------------------------|
| Conexión                  | Litticación                         |                                                              |                                                                                                    |
| LOCAL                     | · Descarga Local                    | (+)                                                          |                                                                                                    |
| Directorio C<br>Cliente C | Local<br>INEX CENTRAL, S.A. DE C.V. |                                                              |                                                                                                    |
|                           |                                     | Declarger                                                    | 14                                                                                                    |
|                           |                                     |                                                              | .0                                                                                                    |
| control 100 design        | (gades (0)                          |                                                              |                                                                                                    |
|                           | -                                   |                                                              |                                                                                                    |
|                           |                                     |                                                              |                                                                                                    |
| Archivos de respus        | esta generados (0)                  |                                                              |                                                                                                    |
|                           |                                     |                                                              |                                                                                                    |
| ***************           | ************************            |                                                              |                                                                                                    |
|                           |                                     |                                                              |                                                                                                    |
| RESURCES DEL PROCES       | SAMIENTO DE LOS ABCHIVOS DI         | ISCARGADOW                                                   |                                                                                                    |
|                           |                                     |                                                              |                                                                                                    |
| firactorio destina        | s : C:\Archivos de programs         | CINVAR42301221/Empresse/EEH/Descargados                      |                                                                                                    |
| fotal archiver int        | terpretados = 1                     |                                                              |                                                                                                    |
| rotal archives geo        | nerados / 1                         |                                                              |                                                                                                    |
| L - Archivo = Fmod        | forDese h. smill                    |                                                              |                                                                                                    |
| L =                       | LEGOD (1)                           |                                                              |                                                                                                    |
| CRMEX. 0600004. 5491      | 721.FARIVONDOC.77013227.21          | 010-08-04T03-18-08.00068172.97063227.0000-08-00708-08-00.3ML |                                                                                                    |
|                           |                                     |                                                              |                                                                                                    |
| architeres 100 testars    | material (A)                        |                                                              |                                                                                                    |
| trention no inceri        | An and an and a start               |                                                              |                                                                                                    |
|                           |                                     |                                                              | and a second second sec |

Elija la conexión correspondiente y el Administrador llevará acabo la descarga e interpretación de los PND quedando disponibles para su procesamiento.

#### 3.2.3 Generar una Remisión

Previo a la generación de la factura, deberá de existir la remisión, con el mismo monto y tipo de cambio, con el que fue entregada la mercancía del correspondiente PND, como se muestra:

#### Módulos / Facturación / Movimientos / Nuevo Documento / REMC

**No. De Proveedor: 549721** Se coloca en forma automática siempre y cuando esté capturado en el Catálogo de clientes.

T. de Cambio: 12.5380 Capturar

| Jatedo         Definitive           Operative Mes         Taboo                                                                                                    |                                                                                                    | - es                     | 「二山」の「二山」                         | TICL WE SECTO    | NA ISS OF TA                   | 4 28                    |                              |                                                                                                    |       |
|----------------------------------------------------------------------------------------------------|----------------------------------------------------------------------------------------------------|--------------------------|-----------------------------------|------------------|--------------------------------|-------------------------|------------------------------|----------------------------------------------------------------------------------------------------|-------|
| Description         FEMAL         REMISSION & CLEMITE         Series         0000001         Description         Description <thd< th=""><th>tado Detale</th><th></th><th></th><th></th><th></th><th></th><th></th><th></th><th></th></thd<>                                                                                                    | tado Detale                                                                                                    |                          |                                   |                  |                                |                         |                              |                                                                                                    |       |
| Exerval         13/03/2011         Doc. IVA         Serie/Foldo         Director         Director                                                                                                    | ieneçales<br>Tipo                                                                                              | REMC                     | REMISIÓN A CLEN                   | σε               | -                              | Serie/                  | 000001                       | Docu                                                                                                    |       |
| Mode         Descuenta (%)         Dool         Descuenta (%)         Dool         Descuenta (%)         Dool         Descuenta (%)         Dool         Descuenta (%)         Dool         Descuenta (%)         Dool         Descuenta (%)         Dool         Dool         Descuenta (%)         Dool         Dool                                                                                                    | Eecha                                                                                                    | 13/03/2011               | Planta                            | 1                | Doc. IVA Serie                 | /Folio                  | 30                           | e al                                                                                                    |       |
| Clenter         00000         No. de Selor 21         No. Orden         Descuerta (%)         0.000 00%           Agente         Provecdor 540721         No. Orden                                                                                                    | atgs del Cliente                                                                                               | 10000                    |                                   |                  |                                |                         |                              |                                                                                                    | 1-    |
| Agente         Proceeds         549721         Contents         Contents         Contents         Contents         Contents         Contents         Contents         Contents         Contents         Plazo Pago         O data         Plazo Pago         O data         Plazo Pago         D data <th< td=""><td>Clarife</td><td>00002</td><td>Canno Controla</td><td>EA.CEC.V</td><td>E 14</td><td>W Divitivo Dear</td><td>cuenta (%)</td><td>0.00</td><td></td></th<>                                                                                                    | Clarife                                                                                                    | 00002                    | Canno Controla                    | EA.CEC.V         | E 14                           | W Divitivo Dear         | cuenta (%)                   | 0.00                                                                                                    |       |
| Concepto Precision CMX         CEMEX         Recepcing         1303/2011         Plazo Pago         0 data         ************************************                                                                                                    | Agente                                                                                                    |                          | Proveedor 54972                   | Compra           |                                | Co                      | musin (%) 0.0                | 00000%                                                                                                    |       |
| Micheon User         DolLArtes         F. de Cantala         12.5380         Micgun         Micgun                                                                                                    | Concepto Pre                                                                                                   | ciii CMX                 | CEMEX                             | Rec              | epcióo 13.03                   | v20t1                   | Plazo Pago 0                 | (diao += 7                                                                                                    |       |
| No         Productin         Description         Carititated         Carititate         Carititate         Precise Unitatein Precise IV/A         % Dects         Imp         Dects         Mm         Total         Eff           1         00003         ADGUESIC         1.00         0.00         \$ 128,093.00         0.00         \$ 0.00         \$ 0.00         \$ 0.00         \$ 128,093.00         0.00         \$ 0.00         \$ 0.00         \$ 0.00         \$ 0.00         \$ 0.00         \$ 0.00         \$ 0.00         \$ 0.00         \$ 0.00         \$ 0.00         \$ 0.00         \$ 0.00         \$ 0.00         \$ 0.00         \$ 0.00         \$ 0.00         \$ 0.00         \$ 0.00         \$ 0.00         \$ 0.00         \$ 0.00         \$ 0.00         \$ 0.00         \$ 0.00         \$ 0.00         \$ 0.00         \$ 0.00         \$ 0.00         \$ 0.00         \$ 0.00         \$ 0.00         \$ 0.00         \$ 0.00         \$ 0.00         \$ 0.00         \$ 0.00         \$ 0.00         \$ 0.00         \$ 0.00         \$ 0.00         \$ 0.00         \$ 0.00         \$ 0.00         \$ 0.00         \$ 0.00         \$ 0.00         \$ 0.00         \$ 0.00         \$ 0.00         \$ 0.00         \$ 0.00         \$ 0.00         \$ 0.00         \$ 0.00         \$ 0.00         \$ 0.00         \$ 0.00         \$ 0.00                                                                                                    | Deat                                                                                                    | ina.                     | DOLARES                           | 1                | T. de Cartéro                  | 12.5380                 | Persona Mingu                | 0-85                                                                                                    | -     |
| No         Productin         Descriptiol         Carititati         Carititati         Carititati         Precio Unitatita         St. Dects         Imp. Dect         % N/A         Imp. Tetal         Err           1         00003         ADGUISIC         1.00         0.00         \$ 128,093.00         0.00         \$ 0.00         \$ 0.00         \$ 0.00         \$ 0.00         \$ 0.00         \$ 0.00         \$ 0.00         \$ 0.00         \$ 0.00         \$ 0.00         \$ 0.00         \$ 0.00         \$ 0.00         \$ 0.00         \$ 0.00         \$ 0.00         \$ 0.00         \$ 0.00         \$ 0.00         \$ 0.00         \$ 0.00         \$ 0.00         \$ 0.00         \$ 0.00         \$ 0.00         \$ 0.00         \$ 0.00         \$ 0.00         \$ 0.00         \$ 0.00         \$ 0.00         \$ 0.00         \$ 0.00         \$ 0.00         \$ 0.00         \$ 0.00         \$ 0.00         \$ 0.00         \$ 0.00         \$ 0.00         \$ 0.00         \$ 0.00         \$ 0.00         \$ 0.00         \$ 0.00         \$ 0.00         \$ 0.00         \$ 0.00         \$ 0.00         \$ 0.00         \$ 0.00         \$ 0.00         \$ 0.00         \$ 0.00         \$ 0.00         \$ 0.00         \$ 0.00         \$ 0.00         \$ 0.00         \$ 0.00         \$ 0.00         \$ 0.00         \$ 0.00         \$ 0.00 </td <td></td> <td></td> <td></td> <td></td> <td>-</td> <td></td> <td></td> <td></td> <td>12</td>                                                                                                    |                                                                                                    |                          |                                   |                  | -                              |                         |                              |                                                                                                    | 12    |
| 1         00003         ADGUISIC         1.00         0.00         \$ 128,093.00         \$ 128,093.00         \$ 128,093.00           Importe Neto         \$ 528,493.00         Importe EPS         \$ 0.00         \$ 0.00         \$ 0.00         \$ 0.00         \$ 0.00         \$ 0.00         \$ 0.00         \$ 128,093.00                                                                                                    | No Producto                                                                                                    | lower                    | nol Cuntur                        | Cart Bat Brech   | Lindaria Starinaty J           | N. Derta line 1         | Deed to NA   H               | no total life                                                                                                  |       |
| Importe Neto \$ 128,493,00 Importe EPS \$ 0.40 Importe Set. ER \$ 0.66 Articipio<br>Hipporte Discipio \$ 0.69 Importe EPS (0.00) \$ 0.0900 Importe Total \$ 128,493,00 Enviro 5 128,493,00 Enviro 5                                                                                              | 1 00003                                                                                                    | ADOL                     | ISIC 1.00                         | 0.00 \$ 128      | 1093.00 \$128.093              | 00 0.00 10              | 00 0.00% 11                  | 128.093.00                                                                                                    |       |
| Importe Neto \$ 128,493,00 Importe EPS \$ 0.40 Importe EPS (DD) \$ 0.000 Importe EPS (DD) \$ 0.000 I                     | (1000 - 1000 - 1000 - 1000 - 1000 - 1000 - 1000 - 1000 - 1000 - 1000 - 1000 - 1000 - 1000 - 1000 - 1000 - 1000 |                          |                                   |                  |                                |                         |                              | rite for a state of the second second second second second second second second second second second second se | 17    |
| Importe Neto \$ 128,493,00 Importe EPS \$ 0.00 Importe EPS \$ 0.00 Importe EPS \$ 0.00 Importe EPS (0.00) EPS (0.000 EPS (0.000 EPS (0.0                                                                                                   |                                                                                                    |                          |                                   |                  |                                |                         |                              |                                                                                                    | 14    |
| Importe Neto \$ 128,493,00 Importe EPS \$ 0.00 Importe EPS \$ 0.00 Importe EPS \$ 0.00 Importe EPS \$ 0.00 Importe EPS \$ 0.000 Importe EPS \$ 0.000 Impo |                                                                                                    |                          |                                   |                  |                                |                         |                              |                                                                                                    |       |
| Importe Neto         \$ 128,493.00         Importe EPS         \$ 0.00         Importe Set. ER         \$ 0.00         Articipio           Importe Neto         \$ 128,493.00         Importe EPS         \$ 0.00         Importe Set. ER         \$ 0.00         Articipio           Importe Decision         \$ 0.00         Importe EPS         \$ 0.00         Importe Total         \$ 128,493.00         Enviso a Serverso           Importe Decision         \$ 0.00         \$ 0.00         \$ 0.00         Enviso a Serverso         Enviso a Serverso                                                                                                    |                                                                                                    |                          |                                   |                  |                                |                         |                              |                                                                                                    | 11    |
| Importe Neto         \$ 128,493.00         Importe EPS         \$ 0.00         Importe Set_EFF         \$ 0.00           Importe Decision         \$ 0.00         Importe EPS         \$ 0.00         Importe Set_EFF         \$ 0.00         Envice Set_EFF         Envice Set_EFF         En                                                                                                    |                                                                                                    |                          |                                   |                  |                                |                         |                              |                                                                                                    | 100   |
| Importe Neto \$128,493.00 Importe EPS \$0.00 Importe EPS \$0.00 Importe Ref. ST \$0.00 Articipio<br>Importe Disclos \$0.00 Importe EPS (00) \$0.0000 Importe EPS \$0.000 Enviro discretante<br>Importe Disclos \$128,493.00 Enviro discretante                                                                                                    |                                                                                                    |                          |                                   |                  |                                |                         |                              |                                                                                                    |       |
| Locale Lyn A and Lyn A and Table Lyn A and Table Lyn Dary and Table Lyn Dary and Table Ly                                                                                                    |                                                                                                    |                          |                                   |                  |                                |                         |                              |                                                                                                    | 1 and |
| Indersity Prove Sector Francisco Prove Constants                                                                                                    | Importe Net<br>Hisporte Dach                                                                                   | to \$ 128,499<br>20 \$ 1 | 1.00 Importe<br>1.90 importe EPS: | EPS 1<br>(0D) 56 | 6.66 Inporte S<br>.8690 Inport | et ISN<br>e Total \$ 12 | 1 0.00 Antx<br>8,693.00 Envi | cipo<br>o e terceros                                                                                           | 124   |

#### 3.2.4 Generar una Factura

Para llevar a cabo la generación de la factura, deberá de hacerse la liga de documentos, consistente en ligar el PND a la Remisión para obtener la factura. Vaya a la opción Consulta/Procesar Archivos, ubicada dentro del icono CE de movimientos de facturación:

CE 🔻

Módulos / Facturación / Movimientos /

Socio: CEMEX {Seleccionar} Comprador: CEMEX {Seleccionar} Transacción: PASIVONODOC {Seleccionar} Consultar {Ejecutar}

|              | l            |            |               |                 |               |                |
|--------------|--------------|------------|---------------|-----------------|---------------|----------------|
| Cartesta     | *7400+       |            | - 200 AN - 11 |                 |               |                |
| Trevisection | *Todat*      |            | Çorouke       |                 |               |                |
| iseau.       | [Coopeador - | Population | hareacido     | Ten Trensacción | F Transacción | Carelio Genéro |
| 1046.1       | D600001      | Destron .  | AAGIYONODO    | C [706127       | 040603100919  | docountry.     |
|              |              |            |               |                 |               |                |
|              |              |            |               |                 |               |                |
|              |              |            |               |                 |               |                |
|              |              |            |               |                 |               |                |
|              |              |            |               |                 |               |                |
|              |              |            |               |                 |               |                |
|              |              |            |               |                 |               |                |
|              |              |            |               |                 |               |                |
|              |              |            |               |                 |               |                |
|              |              |            |               |                 |               |                |
|              |              |            |               |                 |               |                |
|              |              |            |               |                 |               |                |
|              |              |            |               |                 |               |                |
|              |              |            |               |                 |               |                |
|              |              |            |               |                 |               |                |
|              |              |            |               |                 |               |                |
|              |              |            |               |                 |               |                |
|              |              |            |               |                 |               |                |
|              |              |            |               |                 |               |                |
|              |              |            |               |                 |               |                |
|              |              |            |               |                 |               |                |
|              |              |            |               |                 |               |                |
|              |              |            |               |                 |               |                |
|              |              |            |               |                 |               |                |

Elija el PND a procesar dando doble clic sobre el y aparecerá la ventana para la creación del nuevo documento:

| energies                   |              |            |               |                                                                                                    |                 |           |              |                |                  |      |
|----------------------------|--------------|------------|---------------|----------------------------------------------------------------------------------------------------|-----------------|-----------|--------------|----------------|------------------|------|
| enerales                   |              |            |               |                                                                                                    |                 |           |              |                |                  | 1    |
| No.                        | Sec.         |            |               | Net Jorna                                                                                                    |                 |           | Serie/       | Anteres D.     | a market and     | Doo  |
| 190                        | PALE         | [FAI       | CIDRA A CLE   | MIE (CFD)                                                                                                    | -               | - Seri    | Almero P     | passes 10      | Liga Foca        | 8    |
| Eecha.                     | Istrace      |            | Afraura       | 1                                                                                                    | I Doc.          | IVA       | Fiscal       |                |                  | 8 -  |
| dgs del Cliente<br>Cliente | 1 00000      | - 05       | for contribut | 8 A 192 U                                                                                                    |                 |           |              | Deserved (Tra  | 0.00             | 0644 |
| August and a               |              |            | No. de parte  | No.                                                                                                    | Orden Concerns  | - F -     | lew. Ehuti-D | Descuento (16) | 0.000            | 100  |
| Agente.                    | and strength | Pro        | veedor Peak   | 0 0                                                                                                    | onora (Lubeour  | -         | 111          | Constion (%)   | 0.000004%        | \$ . |
| Mone<br>Mone               | da USD       | DOL        | ARES          |                                                                                                    | Recepción       | 21.0      | 13/2011      | Plazo Pago     | 0 clian          | 1    |
| Dept                       | ino          |            |               |                                                                                                    | T, de Ca        | ntio      | 1.0000       | Fightadat      | Ningun - 85      |      |
| 100                        |              |            |               | inc                                                                                                    |                 |           | T            |                |                  | -    |
| io. Producto               |              | Oscoripcia | Carticlad     | Cart.Ref.                                                                                                    | Precio Uniterio | Precio+Iv | A % Decto    | mp Dsc %NA     | imp. Total       | -    |
|                            |              |            |               |                                                                                                    |                 |           |              |                |                  |      |
|                            |              |            |               |                                                                                                    |                 |           |              |                |                  |      |
|                            |              |            |               |                                                                                                    |                 |           |              |                |                  |      |
|                            |              |            |               |                                                                                                    |                 |           |              |                |                  | 1.15 |
|                            |              |            |               |                                                                                                    |                 |           |              |                |                  |      |
|                            |              |            |               |                                                                                                    |                 |           |              |                |                  |      |
|                            |              | 025125     | 10000         | and .                                                                                                    |                 | merida    | 10.4 MI      | 1 4 4 4 T      | anticipus        |      |
| Second at                  | 100 C        |            |               | e ante de la companya de la companya de la companya de la companya de la companya de la companya de la companya | > 0.00          | autocue   | NR. 01       | 2 0.00         | Consequent.      |      |
| Importe N<br>Importe Dact  | eto<br>az    | 5 0.00     | Importe IEPS  | (GD)                                                                                                    | \$ 8,0690       | impo      | rte Total    | \$ 0.00        | Erwia a terceros |      |

Indique la clave del tipo de documento correspondiente a la factura (CFD) y de clic al botón

| Contraction of the second |               |                         |                    |                       |                                      |                                           |                             |                                                                                                    |                             |               |
|---------------------------|---------------|-------------------------|--------------------|-----------------------|--------------------------------------|-------------------------------------------|-----------------------------|----------------------------------------------------------------------------------------------------|-----------------------------|---------------|
| Generates                 | A Province of |                         |                    |                       |                                      |                                           |                             |                                                                                                    |                             | 00            |
| 117                       | PACE          | 100                     | Unite a cris       | 1020                  |                                      | Non<br>Serie/E                            | ero                         | B                                                                                                    | Surfarr.                    | June          |
| pre-                      | 21 00/20      | n                       | Alman              |                       | T Doe                                | IVA fu                                    |                             |                                                                                                    | 9                           | 8             |
| Datos del Clente          | 11            |                         | and Destated at    | 111401                | _                                    |                                           |                             | and a loss                                                                                                    | 0.00                        | 8             |
| A Second                  |               | _                       | No. de La con      | No.                   | Orden Conten                         | F 000                                     | Carding (                   | heironeups (20)                                                                                                    | 0.00 **                     | A A           |
| Agente                    | Carry Carry   | Pro                     | veedor (545V)      | a 0                   | onora (000681                        |                                           | in the second               | Consubr((%))                                                                                                    | 200000%                     | 1             |
| Mon                       | actio USD     | DOL.                    | ARES               |                       | Recepción                            | 21/03/2                                   | 011 :==                     | Plezo Pago                                                                                                    | 0 silec +-                  | 10            |
| Der                       | tino          |                         |                    |                       | T.de C                               | erbin 1                                   | 2.5383                      | 7978                                                                                                    | Hingan : 18                 |               |
|                           |               |                         |                    |                       |                                      |                                           |                             |                                                                                                    |                             |               |
| 24                        |               |                         |                    | н                     | +                                    |                                           | шī.                         |                                                                                                    |                             |               |
| No. Producto              | •             | Cescripcie              | •<br>Certitul      | H<br>Cart Ref.        | +<br>Precio Unitari                  | o Precio+NA                               | -<br>K Oscio (k             | W Dick Wilva                                                                                                    | ene. Tolai                  |               |
| His. Prostacto            | •             | Descripcia<br>ADGUESIC  | Certinal 1.00      | H<br>Cent Ref.<br>D.0 | Precio Unitari     \$ 128,083.00     | 0 Precio+fvA                              | K Cucto (k                  | 10 Dec 16 IVA<br>1 D.00 0 00%                                                                                                    | ine. Total<br>\$ 128,060.00 |               |
| He Producto               | •             | Descripcio<br>ACQUESC   | Continue<br>1.00   | E Cent Rof.           | Precio Unitari<br>1 128,063.00       | 0 <sup>97601047/VA</sup><br>0 \$128,093.0 | -<br>No Create (M<br>0 0 00 | 10.00 % //A<br>\$ 0.00 0.00%                                                                                                    | 100. Tota<br>\$ 128,080.00  |               |
| He. Producto              | •             | Descripcio<br>ACQUESC   | Configue<br>1.00   | E Cant Rof.<br>D.0    | Precio Unitari                       | 0 Precio+IVA                              | -<br> 6-Chicto  9<br>0 00   | 10 Dec 16 1/A<br>\$ 0.00 0 00%                                                                                                    | 129,060.00                  | 10 10 10 10   |
| He. Producto              | •             | Descripcio<br>ACQUESC   | Configurat<br>1.00 | ►I<br>Cant Ref<br>D.0 | Precio Unitari<br>1 \$ 128,063.00    | 0 Precio+IVA<br>5 \$ 128,083.00           | Cucto (a                    | 19 Dect 16 IVA<br>\$ 0.00 0.00%                                                                                                    | 8760 TOBB                   |               |
| He. Prostacto             | •             | Cetcripos<br>ACGUESC    | Contrast<br>1.00   | Eart Rof.             | Precio Unitari                       | 0 <sup>976610+1VA</sup>                   | Cucto (a                    | NI DICE 16.17A<br>\$0.00 0.00%                                                                                                    | 8740. TONE<br>\$128,080.00  | 1 1 1 1 1 1 1 |
| He Producto               | •             | Description<br>ACOLISIS | Continue<br>1.00   | E Gant Rof            | Precio Unitari     1    8 128,083.00 | 0 Precio+IVA<br>1 \$ 120,093.00           | -<br>N. Cricto (h<br>0.00   | 191 Dece 16.5%                                                                                                    | ing. Total<br>5 128,080.00  |               |
| Ing. Products             | etu   1       |                         | Continue<br>1.00   | Elect Ref             | +<br>Precio Unteri<br>1 8 128,003.00 | ingonte Ref                               | E Cricto de<br>0 0.00       | 10 Dao 16 16 17 4<br>1 Dao 1 16 17 4<br>1 Dao 1 Dao 1<br>1 Dao 1 Dao 1<br>1 Dao 1 Dao 1<br>1 Dao 1 Dao 1<br>1 Dao 1 Dao 1<br>1 Dao 1 Dao 1<br>1 Dao 1 Dao 1<br>1 Dao 1<br>1 Dao 1 Dao 1<br>1 Dao 1<br>1 Dao | Intel Total                 |               |

Donde:

0

- > Dato1:
- Dato2:
- Dato3:
- Recibo de Mercancías
  - Folio:

Una vez realizados los pasos del asistente, no olvide indicar el tipo de cambio y dar clic en el área de las partidas para que el sistema integre las partidas del PND, así como, toda la información requerida para la addenda, la cual se depositarán en los campos: orden de compra, Dato1, Dato2, Dato3 y Recibo de mercancías.

Por último, deberá de hacer el envío del XML a Interfactura para su validación. Para comprobar que la factura es correcta, deberá de ingresar al portal de Interfactura y comprobar el estatus de la misma.

#### 4. Proceso de Prueva y Validación

Se deberá de solicitar la fase de inicio de pruebas por medio del envío de un correo electrónico al contacto CEMEX

Una vez hecha la solicitud, el contacto le hará saber al proveedor cuando se hayan generado los PND's de prueba, para ser descargados a un directorio local y dentro del Administrador 2000 se lleve a cabo la descarga de archivos para que sean interpretados y estén disponibles en el sistema.

Cabe mencionar que el canal de comunicación deberá de estar habilitado, con la configuración previa de los certificados emitidos y entregados por Interfactura al proveedor.

La página en internet de Interfactura para la fase de pruebas es http://pruebas.interfactura.com/Index.aspx que es donde estarán disponibles los PND's.

Una vez que se hayan generado y validado satisfactoriamente las pruebas, solicitadas por el contacto del comprador, el proveedor pasará al ambiente productivo.